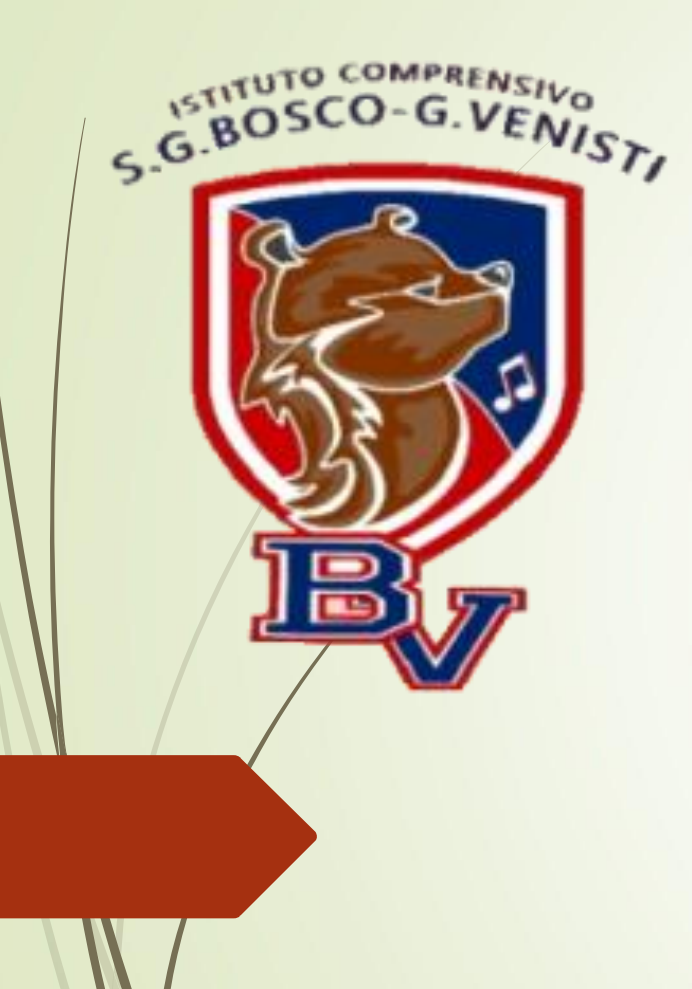

# Colloqui Scuola Famiglia

Tutorial Genitori a.s. 2021-2022

#### STEP 1 – PRENOTAZIONE DEI COLLOQUI

In questo tutorial vi sarà mostrata, passo dopo passo, la procedura corretta per prenotare i colloqui con i docenti.

#### **STEP 2 – PARTECIPAZIONE AL COLLOQUIO**

Una volta prenotati i colloqui vi sarà mostrato come raggiungere i docenti nel giorno e nell'ora prestabilita.

Si consiglia la lettura di tutto il tutorial prima di procedere...

## Step 1: Prenotazione dei colloqui

Entrare nel registro elettronico famiglie e cliccare sull'icona prenotazione colloqui...

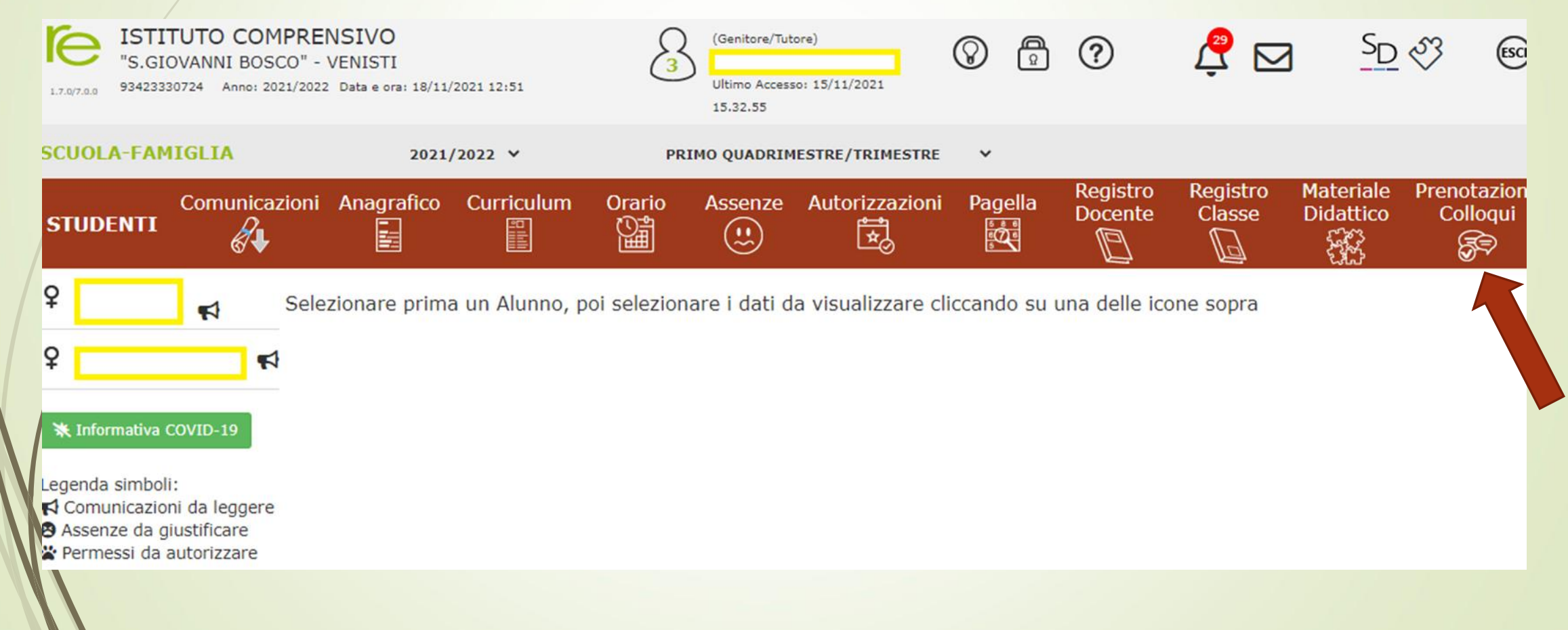

### Ci apparirà la seguente schermata...

| CUOLA-FAMIGLIA P                                                                                                    | renotazione Colloqu                     | ii 2021/2                                                          | 022 ¥                                                                                           | PRIMO                                           | QUADRIMESTR                                                 | E/TRIMESTRI              | e 🗸                                                        |                                                   |                                      |
|----------------------------------------------------------------------------------------------------|-----------------------------------------|--------------------------------------------------------------------|-------------------------------------------------------------------------------------------------|-------------------------------------------------|-------------------------------------------------------------|--------------------------|------------------------------------------------------------|---------------------------------------------------|--------------------------------------|
|                                                                                                    | cazioni Anagrafico                      | Curriculum Orari                                                   | io Assenze A                                                                                    | Autorizzaz                                      | zioni Pagel                                                 | la Regi<br>Doce          | stro Registr<br>ente Classe                                | o Materiale<br>Didattico                          | Prenotazion<br>Colloqui              |
|                                                                                                    | Prenotazione C                          | olloqui                                                            |                                                                                                 |                                                 |                                                             |                          |                                                            |                                                   |                                      |
|                                                                                                    | Indirizzo email:                        |                                                                    |                                                                                                 |                                                 |                                                             |                          |                                                            |                                                   |                                      |
|                                                                                                    | Attenzione! Al fine                     | di rispettare quanto stab                                          | ilito dal GDPR, all'inte                                                                        | erno della p                                    | ropria area coll                                            | oqui non sar             | anno visibili quelli                                       | prenotati dall'altro                              | o 🗙                                  |
| Informativa COVID-19                                                                                                    | Attenzione! Al fine<br>genitore/tutore. | di rispettare quanto stab                                          | ilito dal GDPR, all'inte                                                                        | erno della p                                    | ropria area coll<br>I Da                                    | oqui non sar             | anno visibili quelli<br>II Data                            | prenotati dall'altro<br>III Data                  | IV Data                              |
| Informativa COVID-19<br>genda simboli:<br>Comunicazioni da legge<br>Assenze da giustificare                                 | Attenzione! Al fine<br>genitore/tutore. | di rispettare quanto stab                                          | ilito dal GDPR, all'inte<br>Sede / Modalità                                                     | erno della p<br>Giorno<br>Orario                | ropria area coll<br>I Da<br>Posto                           | ta                       | II Data                                                    | prenotati dall'altro<br>III Data<br>Posto Prenota | IV Data<br>Posto Prenot              |
| Senda simboli:<br>Comunicazioni da legge<br>Assenze da giustificare<br>Permessi da autorizzare                              | Attenzione! Al fine<br>genitore/tutore. | di rispettare quanto stab<br>Materia<br>ITALIANO<br>INGLESE        | ilito dal GDPR, all'inte<br>Sede / Modalità<br>Plesso San<br>Giovanni Bosco-                    | <mark>Giorno Orario</mark><br>Giovedi           | ropria area coll<br>I Da<br>Posto<br>25/11/20               | ta<br>Prenota<br>21 (19) | anno visibili quelli<br>II Data<br>Posto Prenota           | prenotati dall'altro<br>III Data<br>Posto Prenota | IV Data<br>Posto Prenot              |
| ★ Informativa COVID-19<br>/genda simboli:<br>· Comunicazioni da legge<br>Assenze da giustificare<br>Permessi da autorizzare | Attenzione! Al fine<br>genitore/tutore. | di rispettare quanto stab Materia ITALIANO INGLESE ARTE E IMMAGINE | ilito dal GDPR, all'inte<br>Sede / Modalità<br>Plesso San<br>Giovanni Bosco-<br>Via Cellamare 2 | Giorno<br>Orario<br>Giovedi                     | ropria area coll<br>I Da<br>Posto<br>25/11/20               | ta<br>Prenota<br>21 19   | anno visibili quelli<br>II Data<br>Posto Prenota           | prenotati dall'altro<br>III Data<br>Posto Prenota | IV Data<br>Posto Prenot              |
| ★ Informativa COVID-19<br>/genda simboli:<br>· Comunicazioni da legge<br>Assenze da giustificare<br>Permessi da autorizzare | Attenzione! Al fine<br>genitore/tutore. | di rispettare quanto stab                                          | ilito dal GDPR, all'inte<br>Sede / Modalità<br>Plesso San<br>Giovanni Bosco-<br>Via Cellamare 2 | Giorno<br>Orario<br>Giovedi<br>16:30 -<br>18:30 | ropria area coll<br>I Da<br>Posto<br>25/11/20<br>1 (≃16:30) | ta<br>Prenota<br>21 (19  | anno visibili quelli II Data Posto Prenota Non disponibile | prenotati dall'altro                              | IV Data Posto Prenot Non disponibile |

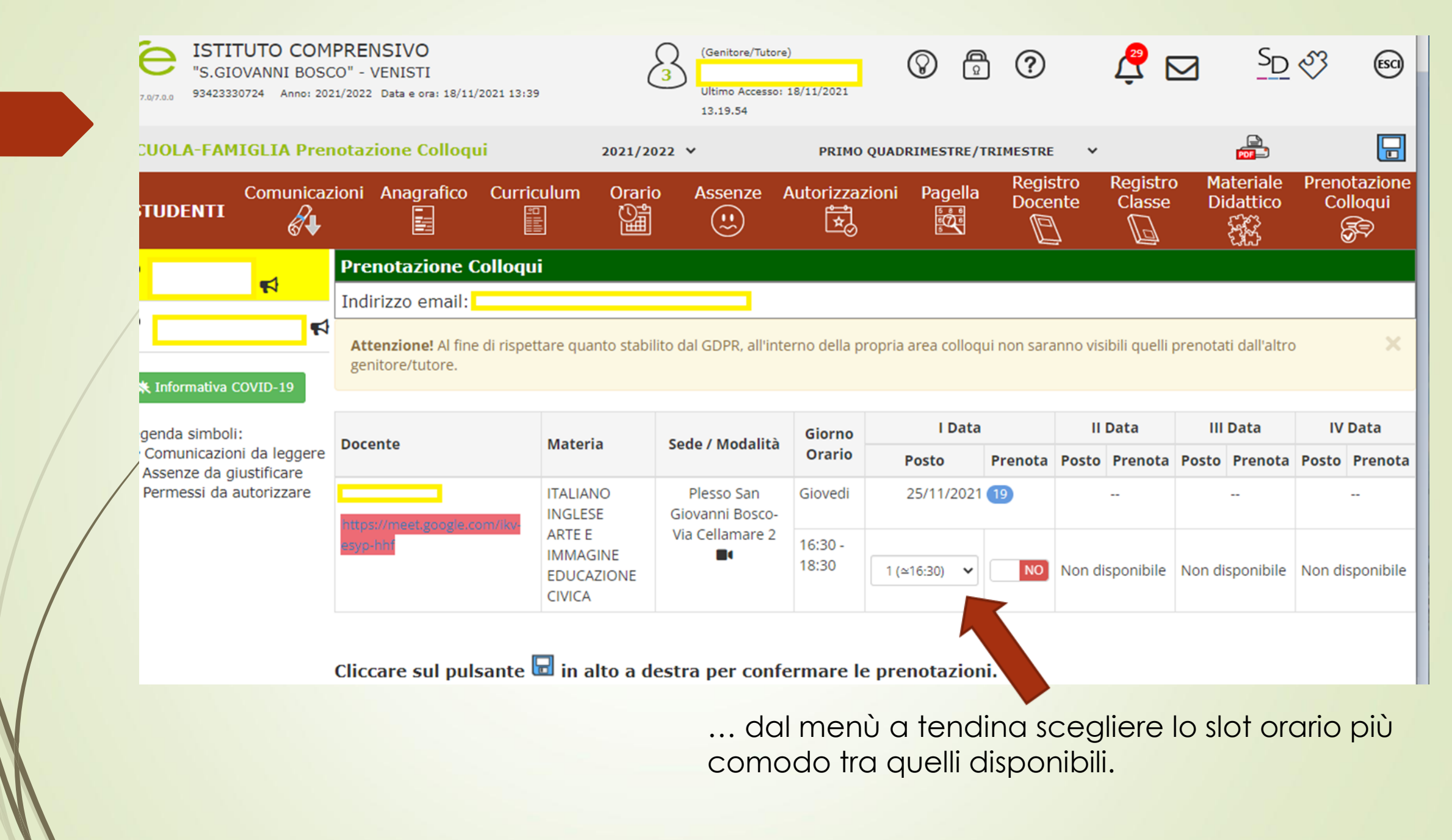

| TUDENTI       |               | oni Anagrafico C                                                                              | Curriculum Orari<br>ඏ (ිාස් | o Assenze A                                      | Autorizzaz       | tioni Pagella<br>1 (≃16:30)                            | a Regis<br>Doce | stro Regist<br>inte Class                   | ro Materiale<br>e Didattico | e Prenotazi<br>Colloqu |  |
|---------------|---------------|-----------------------------------------------------------------------------------------------|-----------------------------|--------------------------------------------------|------------------|--------------------------------------------------------|-----------------|---------------------------------------------|-----------------------------|------------------------|--|
|               | &₽            |                                                                                               |                             |                                                  | [¥]              | 2 (≃16:36)<br>3 (≃16:42)                               | Ľ               | 7 D                                         |                             | <b>F</b>               |  |
|               | -1            | Prenotazione Col                                                                              | loqui                       |                                                  |                  | 4 (≃16:48)<br>5 (≈16:55)                               |                 |                                             |                             |                        |  |
|               | T             | Indirizzo email: 📒                                                                            |                             |                                                  |                  | 6 (≃17:01)                                             |                 |                                             |                             |                        |  |
| Informativa ( | COVID-19      | <b>Attenzione!</b> Al fine di rispettare quanto stabilito dal GDPR, all'inte genitore/tutore. |                             |                                                  | erno della pi    | 8 (≃17:14)<br>9 (≃17:20)<br>10 (≃17:26)<br>11 (≃17:33) | jui non sara    | aranno visibili quelli prenotati dall'altro |                             |                        |  |
| genda simboli | :             | Decente                                                                                       | Matavia                     |                                                  | Giorno           | 12 (≃17:39)<br>13 (≃17:45)                             |                 | ll Data                                     | III Data                    | IV Data                |  |
| Comunicazion  | ni da leggere | Docente                                                                                       | Materia                     | Sede / Modalita                                  | Orario           | 14 (≃17:52)<br>15 (≃17:58)                             | Prenota         | Posto Prenot                                | a Posto Preno               | ta Posto Prei          |  |
| Permessi da a | autorizzare   | https://meet.google.com/                                                                      | ITALIANO<br>INGLESE         | Plesso San<br>Giovanni Bosco-<br>Via Cellamare 2 | Giovedi          | 16 (≃18:04)<br>17 (≃18:11)<br>18 (≃18:17)              | 19              |                                             |                             |                        |  |
| ·             |               | esyp-hhf                                                                                      | IMMAGINE                    |                                                  | 16:30 -<br>18:30 | 19 (≃18:23)                                            |                 | Non-dimensional                             | Non dispersibile            |                        |  |
|               |               |                                                                                               | EDUCAZIONE<br>CIVICA        |                                                  | 10.50            | 1 (≃16:30) ∨                                           |                 | Non disponibil                              | Non disponibil              | e Non dispon           |  |
|               |               |                                                                                               | _                           |                                                  |                  |                                                        |                 |                                             |                             |                        |  |
|               | (             | Cliccare sul pulsa                                                                            | nte 屋 in alto a d           | lestra per confe                                 | ermare le        | e prenotazio                                           | oni. 🔪          |                                             |                             |                        |  |

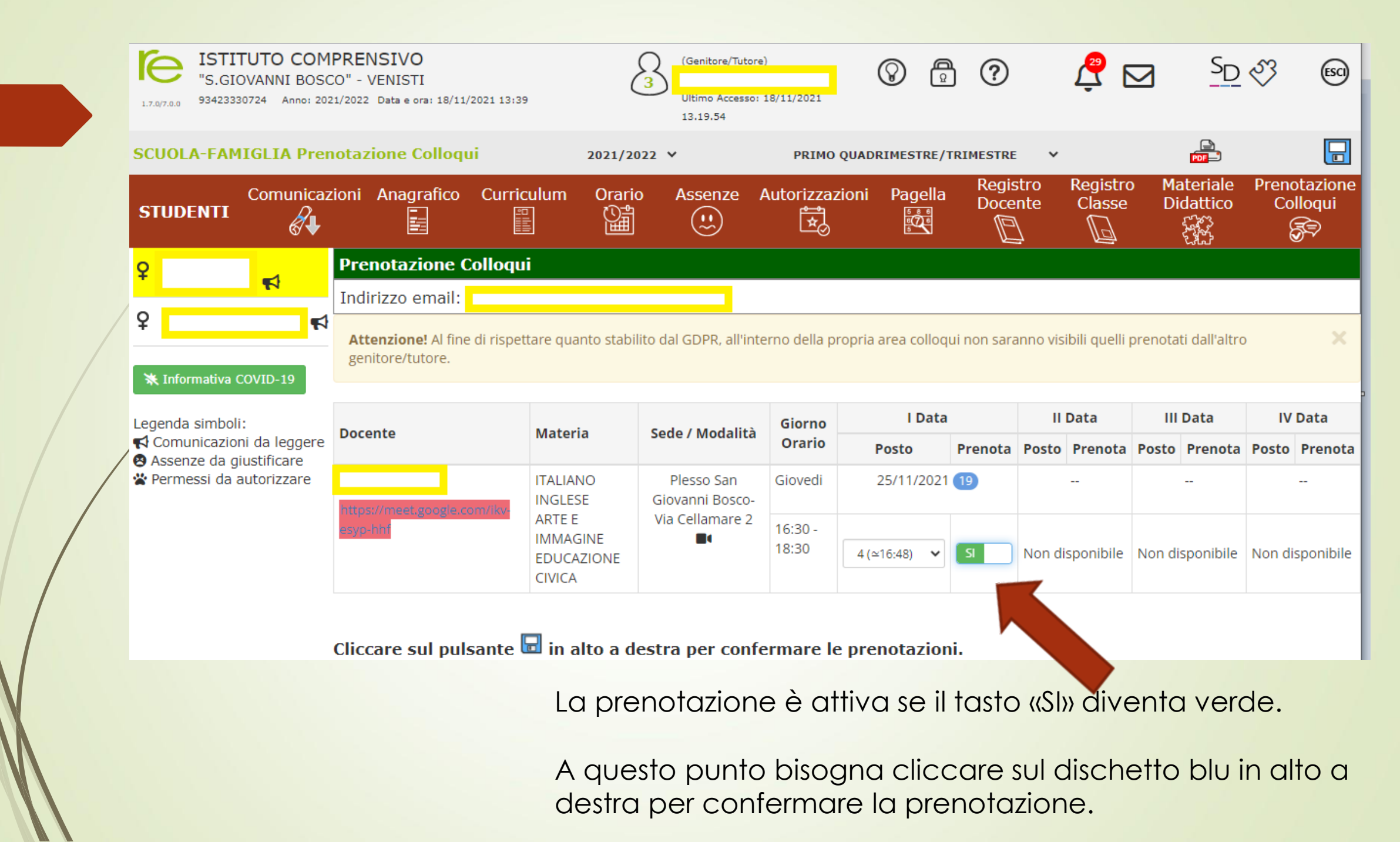

#### Ricapitolando :

1. Entrare nel R.E. con le proprie credenziali.

- 2. Cliccare sull' icona «prenotazione colloqui».
- 3. Individuare il giorno, scegliere l'orario (dal menù a tendina) e far apparire la scritta «Si» in verde.
- 4. Cliccare sul dischetto blu in alto a destra per confermare tutto.
- 5. Si riceverà una mail di conferma dal sistema Axios...nel corpo della mail ritroverete tutti i dettagli della vostra prenotazione.

## Step 2 : Partecipazione al colloquio

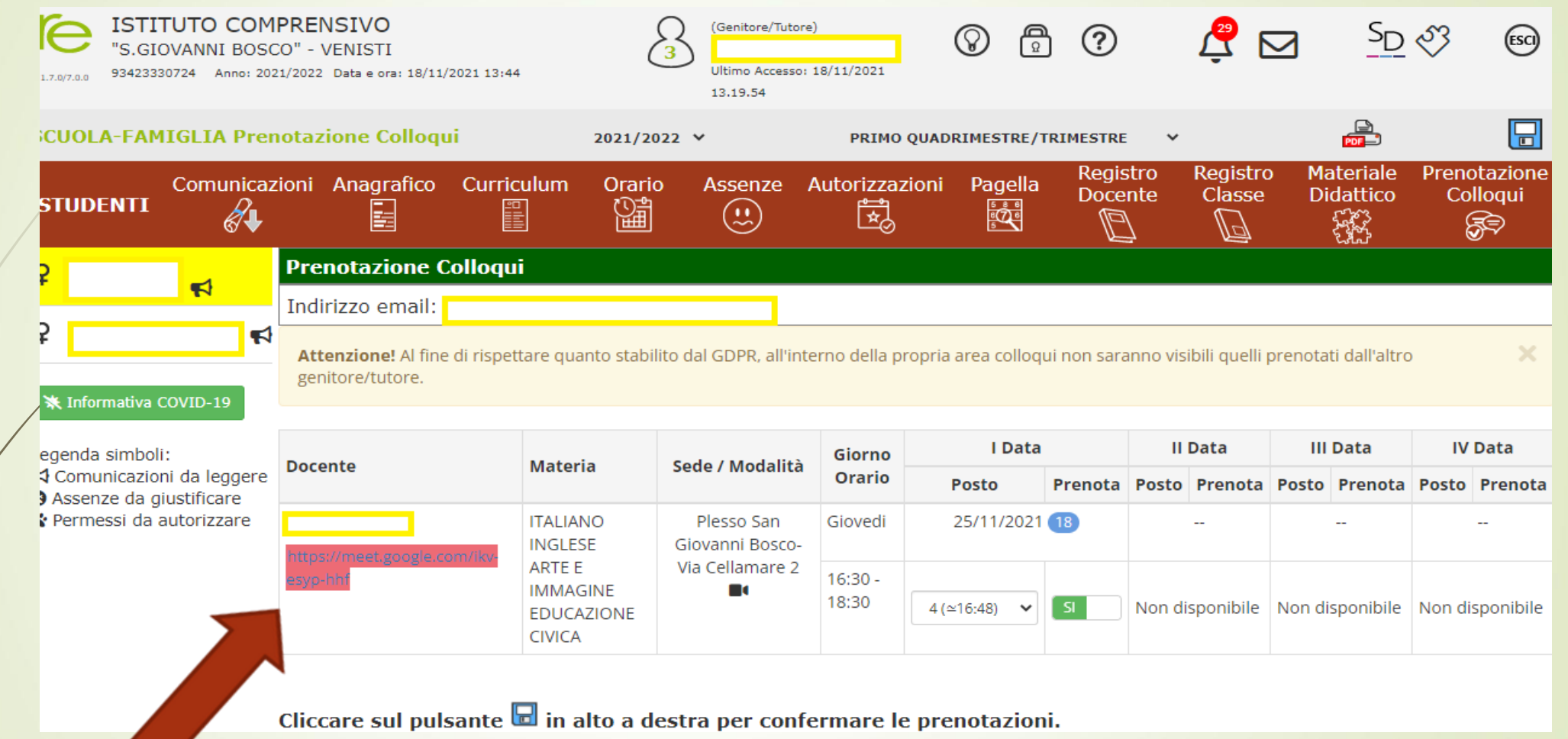

Per partecipare al colloquio sarà sufficiente entrare nella solita schermata nella quale è stata effettuata la prenotazione e cliccare sul link attivo che si trova esattamente sotto al nome del docente.

### Step 2 : Partecipazione al colloquio

Si aprirà una nuova pagina internet che nel giro di pochi secondi predisporrà il collegamento in video conferenza tramite Google Meet... ...cliccare su «chiedi di partecipare»

### Pronto a partecipare?

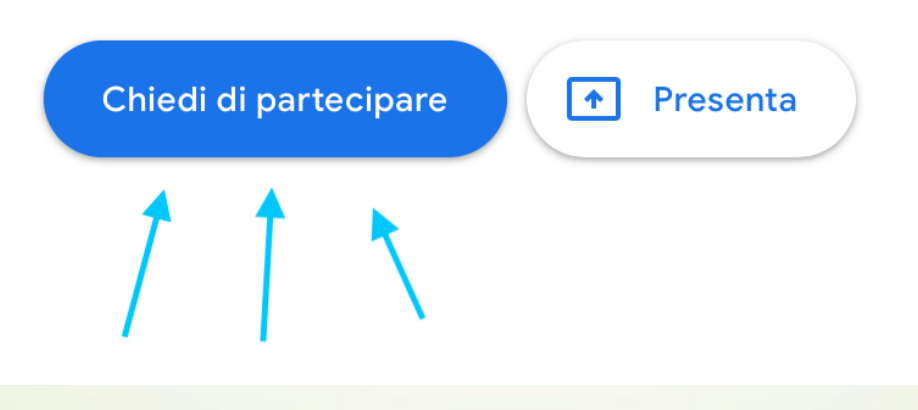

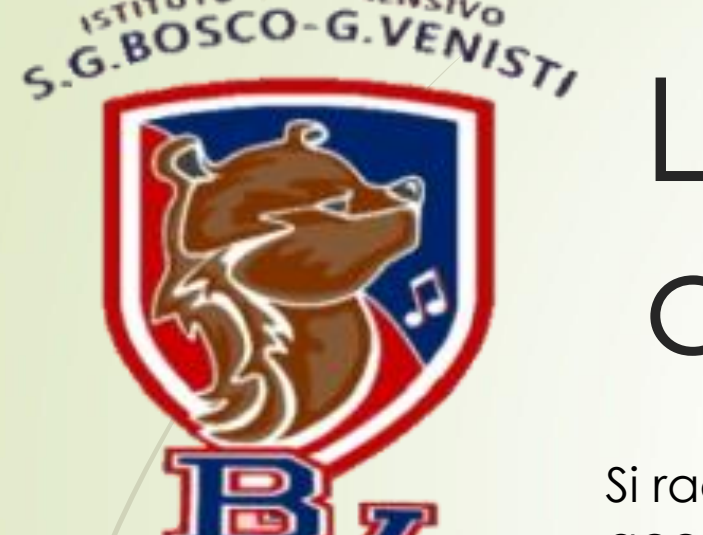

# La procedura è conclusa!

Si raccomanda di essere puntuali, di evitare ritardi e richieste di accesso anticipate al meet.

In caso di impossibilità a partecipare ad un colloquio cercare di avvisare tempestivamente.

A cura dell'Animatore Digitale